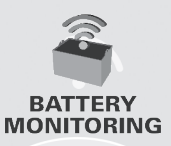

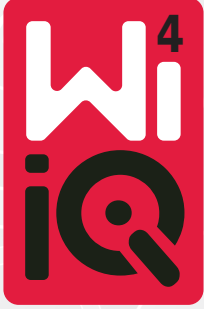

### Uređaj za nadzor akumulatora

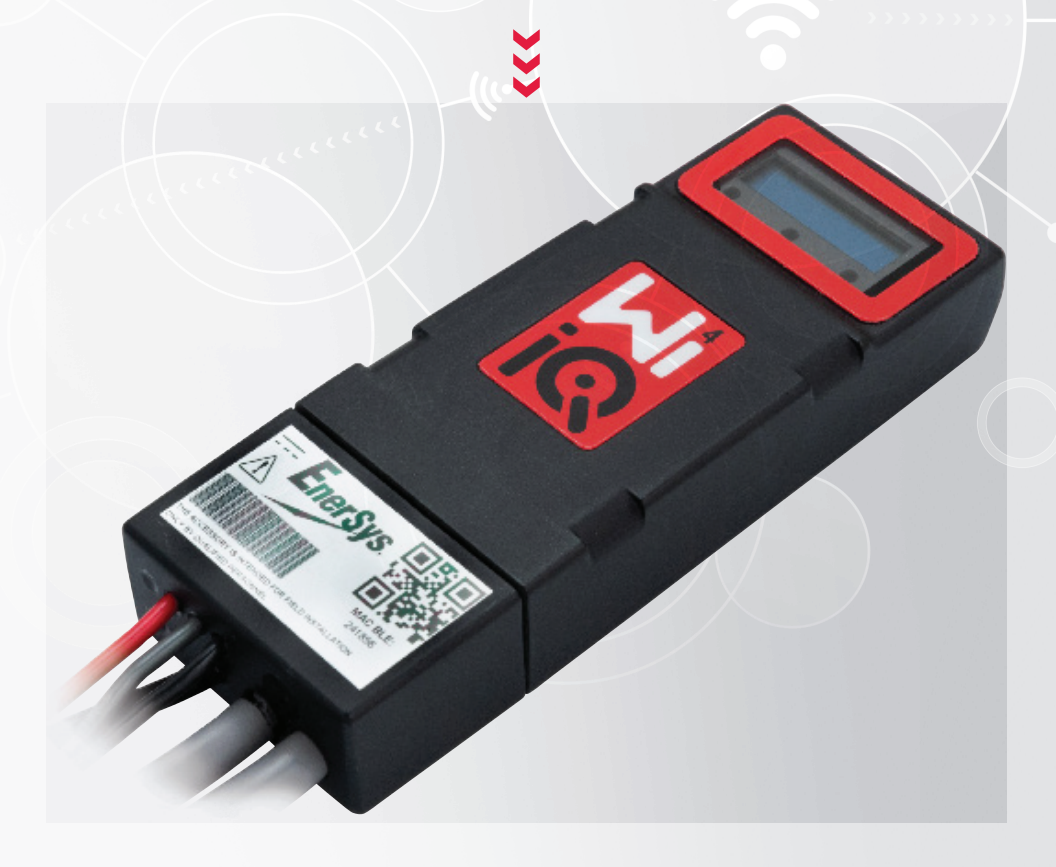

# VLASNIKOV PRIRUČNIK CE LK

www.enersys.com

## SADRŽAJ

| Uvod                   | .3 |
|------------------------|----|
| Značajke               | .4 |
| Tehničke specifikacije | .4 |
| Dimenzije              | .8 |
| Instaliranje           | .9 |
| Komunikacija           | .9 |

Servis i rješavanje problema ....16

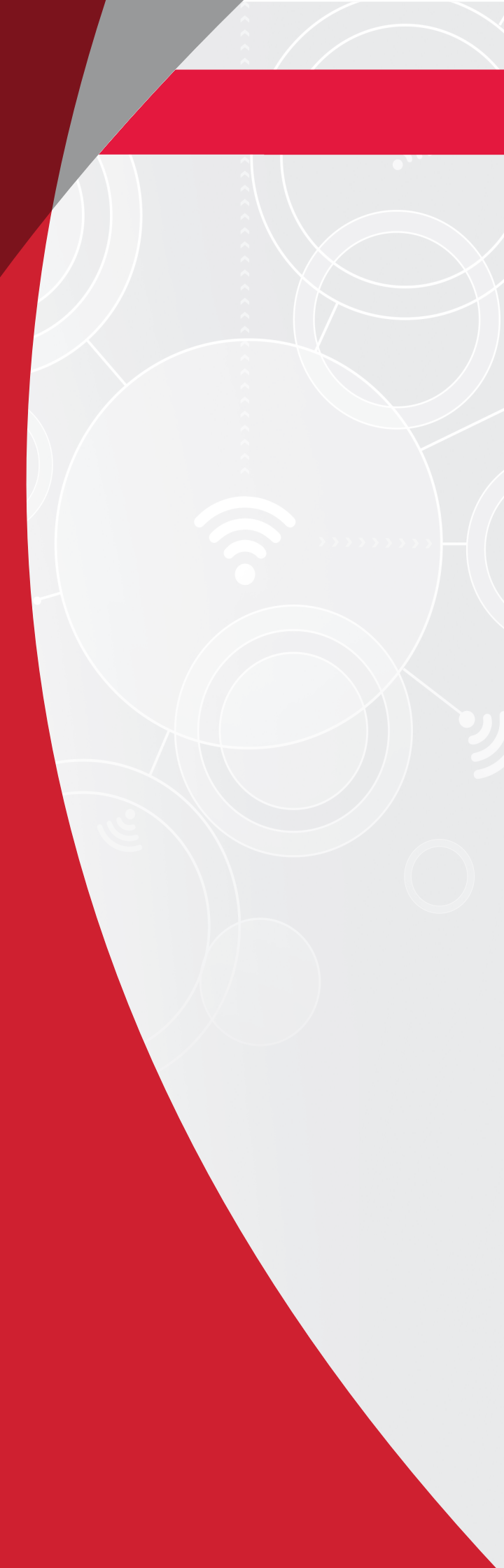

### UVOD

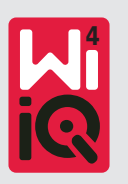

Informacije u ovom dokumentu bitne su za sigurno rukovanje i ispravnu uporabu uređaja za nadzor akumulatora Wi-iQ<sup>\*</sup>4. Sadrži opće specifikacije sustava, kao i s njima povezane sigurnosne mjere, pravila ponašanja, smjernice puštanja u rad i preporučeno održavanje. Ovaj dokument mora se čuvati i biti dostupan korisnicima nadležnima za uređaj za nadzor akumulatora i koji s njime rade. Svi korisnici dužni su osigurati primjerenima i sigurnima sve primjene sustava, na osnovi predviđenih uvjeta ili zatečenih tijekom rada.

Ovaj vlasnikov priručnik sadrži važne sigurnosne upute. Prije rukovanja uređajem za nadzor akumulatora i opremom u koju je ugrađen, morate pročitati i razumjeti odjeljke o sigurnosti i radu uređaja.

Vlasnik je nadležan za osiguranje uporabe dokumentacije i svih s njom povezanih aktivnosti te pridržavanje svih zakonskih obveza koji se na nj primjenjuju u državi.

Ovaj korisnički priručnik nije zamjena ni za kakvu obuku o rukovanju i radu s uređajem za nadzor akumulatora Wi-iQ<sup>®</sup>4, koju možda zahtijevaju lokalni zakoni i/ili industrijski standardi. Prije rukovanja akumulatorskim sustavom, mora se osigurati odgovarajuća obuka i osposobljavanje svih korisnika.

#### Za servis kontaktirajte prodajnog predstavnika ili nazovite:

EnerSys<sup>®</sup> EMEA EH Europe GmbH Baarerstrasse 18 6300 Zug, Švicarska Tel.: +41 44 2157 410 EnerSys APAC Br. 85, Tuas Avenue 1 Singapur 639518 +65 6558 7333

www.enersys.com

#### Vaša i sigurnost ostalih iznimno je bitna

**<u>OPOZORENJE</u>** Nepridržavanje ovih uputa može uzrokovati smrt ili ozbiljne ozljede.

## ZNAČAJKE I SPECIFIKACIJE

### Značajke

Uređaj za nadzor akumulatora Wi-iQ<sup>®</sup>4 četvrta je generacija tehnologije senzora za akumulatore, koja pruža dodatne značajke kao što su Bluetooth i CAN-Bus povezivost za poboljšanje komunikacije i integracije s ostalim uređajima i vanjskom opremom. Značajke dodane novom kompaktnom dizajnu su i tri LED indikatora za komuniciranje statusa, nov LCD zaslon za prikaz važnih informacija o akumulatoru i zvučni alarm.

- Programabilno.
- Uređaj Wi-iQ<sup>4</sup> dostupan je u dvije konfiguracije: može se priključiti na akumulatore od 24 V do 80 V i od 96 V do 120 V.
- Malen i uzak dizajn.
- Kućište IP65.
- Dostupno za olovnokiselinske i NexSys\* TPPL akumulatore.
- Strujni senzori s jednostrukim ili dvostrukim kabelom.
- LCD zaslon i niskonaponska alarmna zujalica.
- Memorija za više od 8000 događaja.
- Mnogostruki komunikacijski kanali.
  - Bežični protokol Zigbee<sup>®</sup> na uređaj Wi-iQ<sup>®</sup>4, za izvješća u softveru osobnog računala i punjač.
  - Bluetooth na mobilnu aplikaciju E Connect™ i pametnu nadzornu ploču akumulatora Truck IQ<sup>™</sup>.

- Novodizajnirana mobilna aplikacija E Connect™ omogućuje brzu i jednostavnu provjeru flote akumulatora i dijeljenje podataka.
- Povezivanje s našim vanjskim uređajem Truck iQ<sup>™</sup>, koji u stvarnom vremenu operateru pokazuje podatke o statusu akumulatora, alarmima i preostalom radnom vremenu.
- Dodatni modul CAN-Bus (sabirnica) pruža stanje napunjenosti (SoC) i ostale podatke bilo kojoj CAN mreži (npr. viličarima, AGV-ovima)
- Kompatibilan sa sustavom za upravljanje učinkovitošću skladišta Xinx<sup>™</sup>, za pojednostavljenje prikupljanja podataka i izvješćivanje.
- Bežična komunikacija s modularnim punjačem omogućuje bolju kontrolu imovine.
- Prilagodljivo upozorenje SoC-a (stanje napunjenosti) i zvučni alarm
- Eliminira potrebu za odvojenim uređajem s alarmom zbog niskog napona (LVA).

NAPOMENA: uređaj Wi-iQ<sup>4</sup> dizajniran je samo za instaliranje na akumulator i neće ispravno raditi ako se montira na stranu akumulatorskog priključka viličara radi analize napajanja.

### Tehničke specifikacije

| Stavka                           | Opis                                                                                                    |
|----------------------------------|----------------------------------------------------------------------------------------------------|
| Nazivni napon<br>akumulatora     | 24 V DC do 80 V DC i 96 V DC<br>do 120 V DC                                                                                       |
| Radni napon                      | 24 V DC do 80 V DC i 96 V DC<br>do 120 V DC                                                                                       |
| Radna temperatura                | -20 °C (4 °F) – 60 °C (140 °F)                                                                                                    |
| Dvosmjerno mjerenje<br>struje    | Omogućuje prikupljanje protoka<br>podataka senzorom s Hallovim<br>efektom, koji može mjeriti do<br>+/- 1000 A.<br>Razlučivost 1 A |
| Mjerenje napona                  | Kontinuiran nadzor ukupnog<br>i polunapona akumulatora.                                                                           |
| Naponska preciznost              | 0,1 V                                                                                                    |
| Temperatura                      | Vanjski termistor                                                                                                    |
| Nadmorska visina                 | < 2000 m (< 6561 stopa)                                                                                                    |
| Otkrivanje razine<br>elektrolita | Senzorom elektrolita                                                                                                    |
| Bežično sučelje                  | Zigbee (SMAC – 2,4 GHz),<br>Bluetooth BLE                                                                                         |
|                                  |                                                                                                    |

| Stavka                 | Opis                                                                                                    |
|------------------------|----------------------------------------------------------------------------------------------------|
| Mjerenje vremena satom | Vremensko praćenje i označavanje<br>podataka                                                                          |
| Pohrana podataka       | Učitavanje podataka mobilnom<br>aplikacijom E Connect u PC<br>uporabom hardverskog ključa na<br>poslužitelj u oblaku. |
| Prikupljanje podataka  | Do 8000 dnevničkih zapisa<br>događaja                                                                                 |
| Bežični domet          | Do 10 m (32 stope) (Zigbee);<br>do 5 m (16 stopa) (BLE)                                                               |
| CAN komunikacija       | Dva različita CAN protokola:<br>CANOpen ili J1939                                                                     |
| Potrošnja energije     | 1 vat                                                                                                    |
| Zaštita                | Prenapon<br>Zaštita od obratnog polariteta                                                                            |
| Pakiranje              | Otporno na vodu i kiseline<br>UL 94V-0<br>Zaštita od stupnja zagađenja 3<br>(prašnjavo okruženje)<br>Kućište IP65.    |
| Dimenzije              | 40,07 mm D x 19,5 mm Š x<br>107,97 mm V                                                                               |

## **TEHNIČKE SPECIFIKACIJE**

### Tehničke specifikacije (nastavak)

| Stavka      | Opis                                                                                                    |
|-------------|----------------------------------------------------------------------------------------------------|
| Usklađenost | (Sigurnosni) propisi o električnoj<br>opremi iz 2016. (S.I. 2016/1101)<br>Direktiva 2014/35/EU:<br>Sigurnost<br>BS EN 61010-1: 2010/A1: 2019<br>Propisi za EMC iz 2016. (S.I.<br>2016/1091)<br>Direktiva 2014/30/EU:<br>Elektromagnetska kompatibilnost<br>(EMC)<br>BS EN 12895: 2015/A1: 2019<br>Direktiva 2011/65/EU<br>RoHS<br>Propisi o radijskoj opremi iz 2017.<br>(S.I.2017/1206)<br>Direktiva 2014/53/EU<br>ETSI EN 301 489-17 V3.2.2 (2019.)<br>ETSI EN 300 328 V2.2.2 (2019.) |

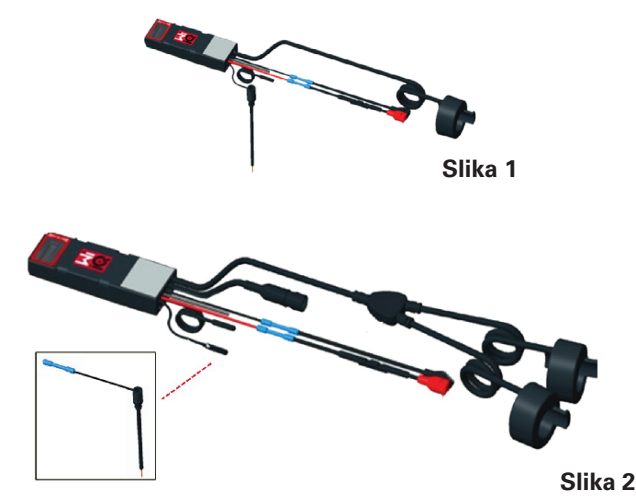

OVAJ UREĐAJ SUKLADAN JE S 15. DIJELOM PRAVILA FCC-a. RAD UREĐAJA PODLIJEŽE SLJEDEĆIM UVJETIMA:

(1.) NE SMIJE IZAZIVATI ŠTETNE SMETNJE.

(2.) MORA APSORBIRATI SVE SMETNJE, UKLJUČUJUĆI I ONE KOJE MOGU PROUZROČITI NEŽELJEN RAD.

PREMA ZAHTJEVIMA KOMISIJE FCC-a, PROMJENE ILI PREINAKE BEZ PRIVOLE TVRTKE ENERSYS MOGU UZROKOVATI KORISNIKOV GUBITAK OVLAŠTENJA ZA RAD S OVIM PROIZVODOM.

**Tehnička podrška:** Informacije o lokalnom kontaktu potražite na www.enersys.com.

#### Komponente

**Slika 1: uređaj** Wi-iQ<sup>®</sup>4 za akumulatore s mokrim ćelijama i sondom za elektrolit.

#### Uređaj za nadzor akumulatora Wi-iQ®4

Uređaj za nadzor akumulatora Wi-iQ\*4 čine: Glavni uređaj (mjerenje napona, zaslon, LED indikatori, zujalicu i komunikacijske značajke)

- Jedan ili dva strujna senzora
- CAN priključak (dodatna uporaba)
- Crveno-crni napojni kabeli uređaja Wi-iQ°4
- Ravnotežna/siva žica za polunapon akumulatora (s osiguračem)
- Temperaturna sonda
- Sonda razine elektrolita za akumulatore s mokrim ćelijama.
- 3 krimpana spoja + 3 kabelske vezice
- Instalacijski hardver

**Slika 2:Uređaj** Wi-iQ<sup>\*</sup>4 za TPPL ili olovne akumulatore s ventilom reguliranom kiselinom (VRLA) s CAN priključkom, bez sonde za elektrolit. **Brojevi artikala za uređaj Wi-iQ®4** Dostupna su četiri broja artikla.

| Broj artikla Referentni<br>br. art. |                    | Opis                                                                                                    | Vrsta<br>akumu-<br>latora |
|-------------------------------------|--------------------|----------------------------------------------------------------------------------------------------|---------------------------|
| Wi-iQ <sup>®</sup> 4<br>120 V SGL   | GL0017459-<br>0002 | Wi-iQ°4 monitor,<br>Premium CAN,<br>jednostruki senzor                                                                                                | Svi po-<br>sjeduju<br>CAN |
| Wi-iQ®4 GL0017459-   120 V DBL 0007 |                    | Wi-iQ <sup>®</sup> 4 monitor,<br>Premium CAN,<br>dvostruki senzor                                                                                     | Svi po-<br>sjeduju<br>CAN |
| Wi-iQ®4                             | 6LA20743-E0E       | Wi-iQ <sup>®</sup> 4 monitor,<br>Basic za mokre<br>ćelije, jednostruki<br>senzor                                                                      | Mokre<br>ćelije           |
| Wi-iQ <sup>®</sup> 4                | 6LA20743-E3E       | Wi-iQ⁵4 monitor,<br>Basic VRLA,<br>jednostruki senzor                                                                                                 | Gel,<br>TPPL              |
| Wi-iQ®4F                            | 6LA20743-E1E       | Wi-iQ°4 monitor,<br>Premium CAN,<br>jednostruki senzor                                                                                                | Svi po-<br>sjeduju<br>CAN |
| Wi-iQ <sup>®</sup> 4DUALF           | 6LA20743-E2E       | Wi-iQ <sup>®</sup> 4 monitor,<br>Premium CAN,<br>dvostruki senzor                                                                                     | Svi po-<br>sjeduju<br>CAN |
| 6LA20761 6LA20761                   |                    | Senzor elektrolita<br>je samo rezervni<br>dio) i ne<br>upotrebljavajte<br>ovaj broj pri<br>naručivanju<br>brojeva artikala<br>Wi-iQ 4 i<br>WIIQ4DUAL. | Mokre<br>ćelije           |

## **TEHNIČKE SPECIFIKACIJE**

### Tehničke specifikacije (nastavak)

#### Zaslon uređaja Wi-iQ®4 i LED indikatori

LCD zaslon i tri LED indikatora na uređaju Wi-iQ<sup>\*</sup>4, koji naznačuju njegov status. Zaslon se isključuje nakon 15 minuta neaktivnosti (način mirovanja). Blagim dodirom zaslona uređaja Wi-iQ<sup>\*</sup>4, zaslon se ponovo uključuje.

Slika 3: Zaslon i LED indikatori

#### Parametri

| Opis                       | Vrijednost                             | Komentar                                            |  |
|----------------------------|----------------------------------------|-----------------------------------------------------|--|
| SoC                        | 0 – 100 %                              | Stanje napunjenosti<br>akumulatora                  |  |
| Napon<br>akumulatora       | Npr.: 27,2 V                           | Ukupan napon akumulatora<br>(V)                     |  |
| Temperatura                | Npr.: 64 °F<br>(18 °C)                 | Temperatura akumulatora                             |  |
| Struja                     | Npr.: 10,4 A                           | Vrijednost struje u A<br>(+ punjenje, - pražnjenje) |  |
| Priključen je<br>Bluetooth |                                        | Kad se smartfon priključi<br>na uređaj Wi-iQ'4      |  |
|                            | Razina                                 | Plavi LED svijetli                                  |  |
|                            | Temperatura                            | Crveni LED treperi ili svijetli                     |  |
|                            | Upozorenje<br>o niskoj razini<br>SOC-a | Zujalica se uključuje                               |  |
| Upozorenje                 | Upozorenje<br>o niskoj razini<br>SOC-a |                                                     |  |
|                            | Neravnoteža                            | Plavi LED treperi                                   |  |
|                            | Nema senzora<br>struje                 | STRUJA/SENZOR<br>BR./SIGNAL                         |  |
|                            | Nema senzora<br>temperature            | TEMPERATURA/SENZOR<br>BR./SIGNAL                    |  |

#### Boje i funkcije

| LED     | Boja            | Svijetli                                              | Brzo treperenje (0,5<br>UKLJ./0,5 ISKLJ.) |
|---------|-----------------|-------------------------------------------------------|-------------------------------------------|
| Lijevo  | Crveno          | Visoka<br>temperatura                                 | Upozorenje na temperaturu                 |
| Sredina | Naran-<br>často | Signal upozorenja<br>na dubinu<br>pražnjenja (DoD)    | Upozorenje<br>na DoD                      |
| Desno   | Plava           | Niska razina                                          | Neravnoteža                               |
|         | Sve             | Brzo treperenje svakih 5 sekundi<br>(za normalan rad) |                                           |

NAPOMENA: kad se uređaj Wi-iQ<sup>4</sup> prvi put priključi na akumulatorski napon, svi LED indikatori trepere, a zaslon pokazuje reviziju firmvera (inicijalizacijski slijed). Pokazana razina napunjenosti (SoC) ponovo je učitana proizvođačka vrijednost. Za pokretanje postavite uređaj i resetirajte vrijednost (pogledajte odjeljak o konfiguraciji u priručniku).

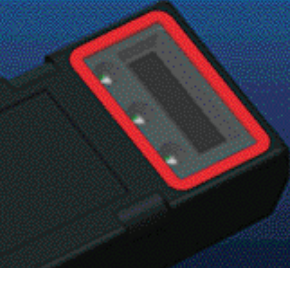

Slika 3

#### Zujalica

Zujalica se nalazi u glavnom uređaju. Zujalica se aktivira kad je razina napunjenosti akumulatora (SoC) niska i neophodno je punjenje. Tablica zadanih vrijednosti zujalice u odnosu na vrstu akumulatora

#### Učestalost upozorenja i alarma

|               | Uobičajeno<br>stanje napu-<br>njenosti | Upozorenje<br>na stanje<br>napunjenosti    | Alarm razine<br>napunjenosti               |
|---------------|----------------------------------------|--------------------------------------------|--------------------------------------------|
| Zujali-<br>ca | ISKLJUČE-<br>NO                        | Dva zvučna<br>signala svakih 20<br>sekundi | Jedan zvučni<br>signal svakih<br>5 sekundi |

### Zadana vrijednost zujalice u odnosu na vrstu akumulatora

| Vrsta akumulatora*     | Upozorenje<br>na stanje<br>napunjenosti | Alarm razine<br>napunjenosti |
|------------------------|-----------------------------------------|------------------------------|
| Modeli NexSys TPPL NXS | 30 %                                    | 20 %                         |
| Modeli NexSys TPPL NXP | 50 %                                    | 40 %                         |
| Ostalo                 | 30 %                                    | 20 %                         |

\*Prilagodljivo

#### Strujni senzor(i) uređaja Wi-iQ®4

Strujni senzor je uređaj s Hallovim efektom i čvrstom jezgrom.

#### Tehničke specifikacije strujnog senzora

| Presjek<br>kabela<br>istosmjer-<br>ne struje | AWG<br>(ame-<br>rička<br>debljina<br>kabela) | Unutarnji<br>promjer | Preporuka za<br>klasu viličara | Maks.<br>istosmjerna<br>struja |
|----------------------------------------------|----------------------------------------------|----------------------|--------------------------------|--------------------------------|
| Do120<br>mm <sup>2</sup>                     | Do 4/0                                       | 20,1 mm              | Klasa 1,<br>2 i 3              | 1000 A                         |

NAPOMENA:dimenzije kabela istosmjerne struje (DC) ne uzimaju u obzir dimenzije priključne stopice ili kontakta. Terminalne stopice ili kontakte možda će se morati ugraditi nakon umetanja kabela u strujni senzor, uglavnom za kabele 4/0.

## TEHNIČKE SPECIFIKACIJE

### Tehničke specifikacije (nastavak)

#### CAN mogućnost za uređaj Wi-iQ®4

Ako je u opremi, uređaj Wi-iQ<sup>°</sup>4 komunicira uporabom CAN protokola.

Glavni uređaj Wi-iQ<sup>®</sup>4 isporučuje se sa zaštitnim plastičnim pokrovom, koji se mora ukloniti za uporabu CAN mogućnosti.

- J1939
- Ženska priključnica opisuje se na slici 4.

#### Slika 4: ženska priključnica

- Muški utikač NIJE priložen
- (ITT-CANON SURE-SEAL IP68 3 dvopolni prihvatni kontakt i jedan utor prilagođen za žice od 0,75 do 1,5 mm2.

#### Specifikacije CAN utikača

| Broj artikla<br>Proizvod priključ-<br>nice |           | Broj artikla kontakta |                            |                            |
|--------------------------------------------|-----------|-----------------------|----------------------------|----------------------------|
|                                            |           | Presjek<br>žice       | Pol<br>(2 kom.)            | Utičnica<br>(1 kom.)       |
| ITT-CANON                                  | 120-8551- | 0,5 – 1,0<br>mm²      | 330-8672-<br>001<br>(SS20) | 031-8703-<br>001<br>(SS20) |
| SEAL                                       | (SS3R)    | 0,75 – 1,5<br>mm²     | 330-8672-<br>000<br>(SS10) | 031-8703-<br>000<br>(SS10) |

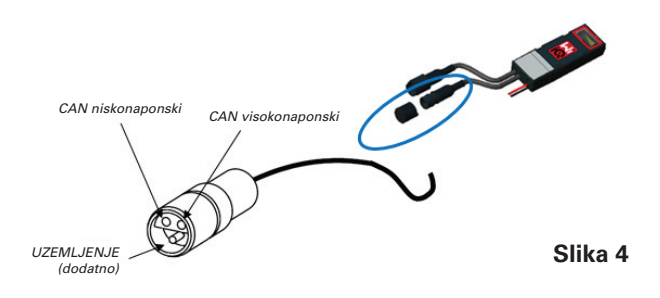

CAN komunikacija uređaja Wi-iQ°4 prihvaća dva različita CAN protokola:

- CANOpen
- J1939

Odgovarajuću dokumentaciju pogledajte u odjeljku o CAN (Controller Area Network) komunikaciji.

### DIMENZIJE

### Dimenzije

Uređaj za nadzor baterije Wi-iQ®4 i ukupne dimenzije učinka (mm)

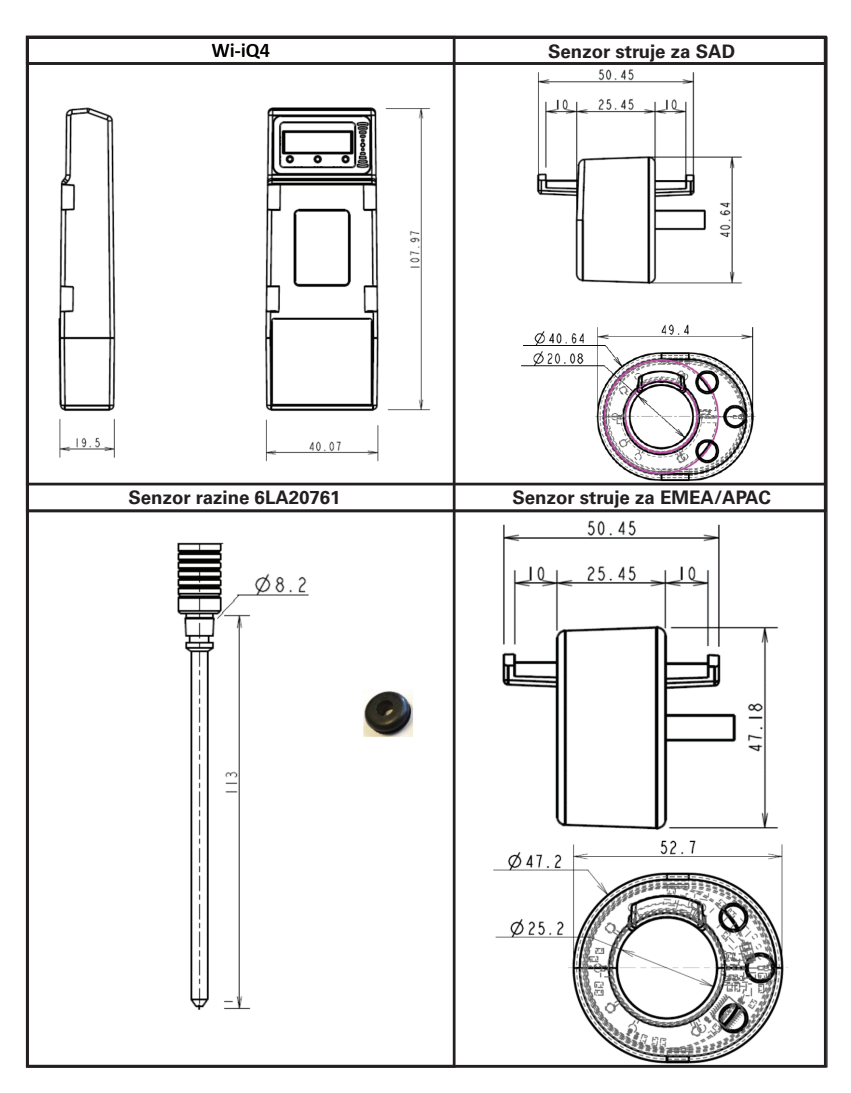

Napomena: \*sve dimenzije su u mm.

#### Sonde i senzori

8

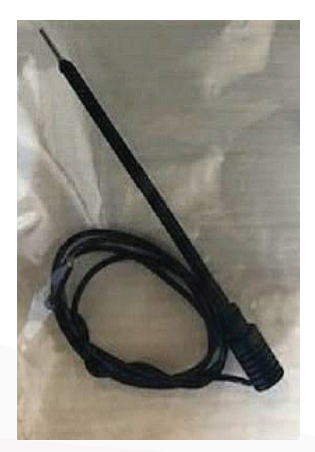

Sonda za elektrolit

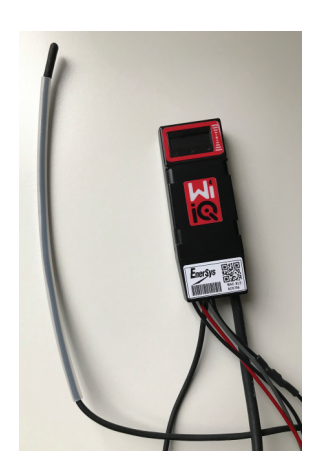

Temperaturni senzor

### INSTALIRANJE

### Instaliranje

Slika 5: završni sklop uređaja Wi-iQ<sup>8</sup>4 na ćeliji od 2 V

Slika 6: završni sklop uređaja Wi-iQ°4 na bloku od 12 V

NAPOMENA: redoslijed slaganja na usadnom vijku je: akumulatorski kabel, prstenasti priključak uređaja Wi-iQ<sup>®</sup>4, ravna podložna pločica, blokadna podložna pločica i matica.

- Provjerite jesu li navoji na matici i usadnom vijku čisti, nanesite kap plavog Loctite™-a na usadni vijak i zategnite maticu u položaju.
- Zategnite maticu prema specifikaciji (slika 6). Provjerite je li kabelska stopica baterije ravna na ploči.

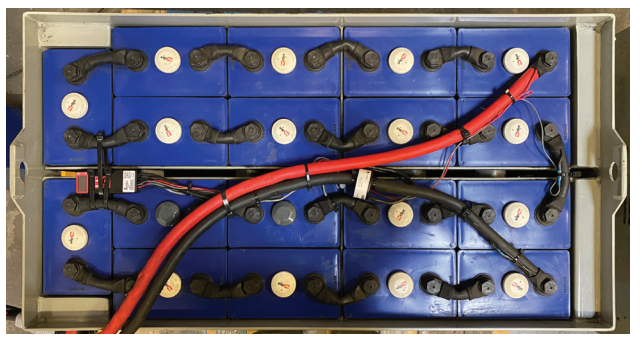

Slika 5

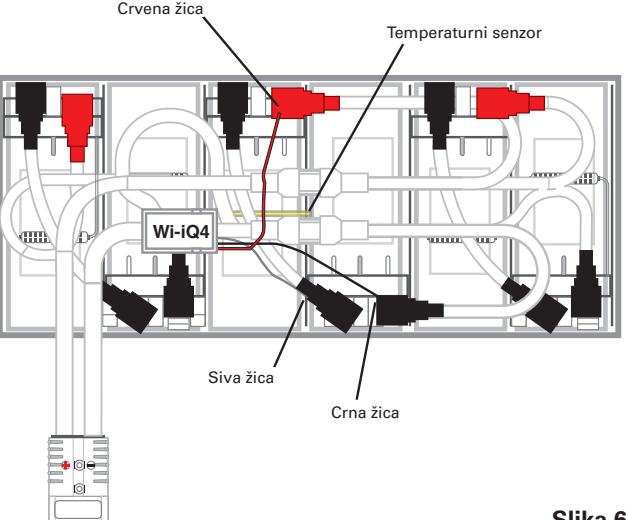

Slika 6

### Komunikacija

Uređaju Wi-iQ<sup>®</sup>4 dostupna su dva načina komunikacije (bežično i CAN-om):

#### Bežično

- BLE
  - · Priključite na smartfon mobilnom aplikacijom E Connect<sup>™</sup>.
  - Priključite na Truck iQ<sup>™</sup> pametnu nadzornu ploču akumulatora.
- Zigbee<sup>®</sup> (stariji protokol koji se upotrebljava s prijašnjim generacijama uređaja Wi-iQ°4).
- Priključite na punjače (NexSys<sup>®</sup> + punjač akumulatora).
- Priključite na softverom za izvješćivanje o uređaju Wi-iQ<sup>®</sup>4
- Priključite na softver Xinx<sup>™</sup>

Uređaj Wi-iQ<sup>®</sup>4 može se konfigurirati i slati podatke protokolom Zigbee<sup>®</sup> (najmanje Wi-iQ<sup>®</sup>4 Report v. 5.4.5) ili protokolom BLE (najmanje aplikacija E connect v. 2.16).

#### **CAN (Controller Area Network)**

- CANOpen Cia 418 ili J1939
  - Sučelje s viličarom primjenom vlasničkog CAN protokola proizvođača originalne opreme.
  - Sučelje s AGV-om (automatski navođeno vozilo) primjenom vlasničkog CAN protokola tvrtke EnerSys°.

### Komunikacija (nastavak)

Konfiguriranje uređaja Wi-iQ®4 u paketu za izvješćivanje o uređaju Wi-iQ®4.

- Nakon instaliranja, uređaj se mora postaviti u softveru. Umetnite hardverski ključ (antena uređaja Wi-iQ<sup>\*</sup>4) u USB priključnicu računala, u kojem je instaliran paket za izvješćivanje o uređaju Wi-iQ<sup>\*</sup>4. Pokrenite softver za izvješćivanje o uređaju Wi-iQ<sup>\*</sup>4.
- Kliknite na izborničku stavku izbornika u gornjem lijevom kutu; kliknite na "Language" (jezik) i odaberite "US" (SAD) (ne engleski). Ovo je potrebno radi dostupnosti svih tehnologija baterija (Bat. Techno) u postavkama softvera.
- Načinite novu stranicu, ako već ne postoji. Naziv stranice nije važan za instaliranje.

Slika 7: stranica za konfiguriranje internetske stranice izvješćivanja o uređaju Wi-iQ<sup>®</sup>4.

Otvorite naziv stranice dvoklikom na nj. Mogu se pokazati prethodno dodani uređaji. Za dodavanje novog uređaja kliknite na tipku traženja u gornjem lijevom kutu. Softver će potražiti sve dostupne uređaje. Kliknite u okvirić "Add" za sve uređaje koje želite konfigurirati pa pritisnite tipku "+ Add" zdesna. Uređaji se mogu identificirati podudaranjem polja Adresa (HEX) sa serijskim brojem na uređaju.

Slika 8: Podudaranje HEX adrese.

Uređaji koje ste dodali sad bi se morali dodati u zaslonski prikaz stranice. Ako ste dodali nekoliko uređaja odjednom i niste sigurni koji je uređaj na kojem akumulatoru, kliknite ikonu oka u lijevom stupcu. Tako će sve diode na tom uređaju treperiti 15 sekundi. Uređaj će se istodobno emitirati zvučno oglasiti. Dvokliknite bilo gdje u retku uređaja koji želite konfigurirati, što otvara konfiguracijski prozor.

NAPOMENA:Ako u bilo kojem trenutku verzija za prijenosnik ne prepozna uređaj Wi-iQ<sup>4</sup> ili ne pronađe ispravan serijski broj uređaja, ispravno ga konfigurirajte aplikacijom E Connect<sup>™</sup> na odgovarajući serijski broj, ponovno potražite i tad će se na prijenosniku pokazati paket uređaja Wi-iQ<sup>4</sup>.

Slika 9: početna stranica internetske stranice za izvješćivanje o uređaju Wi-iQ<sup>\*</sup>4.

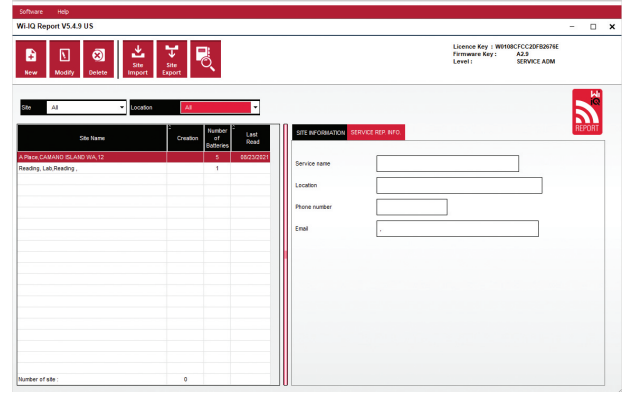

Slika 7

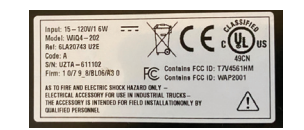

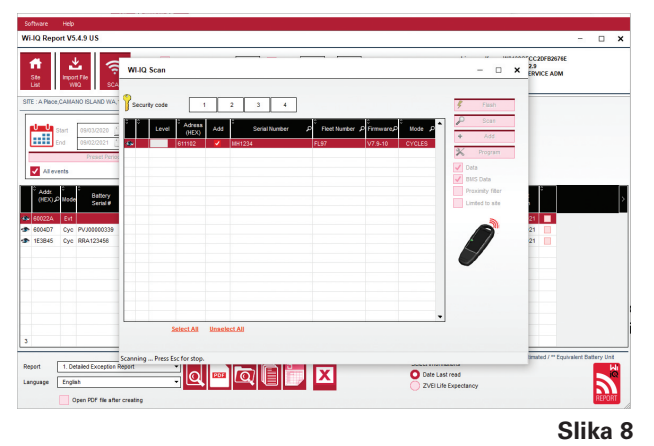

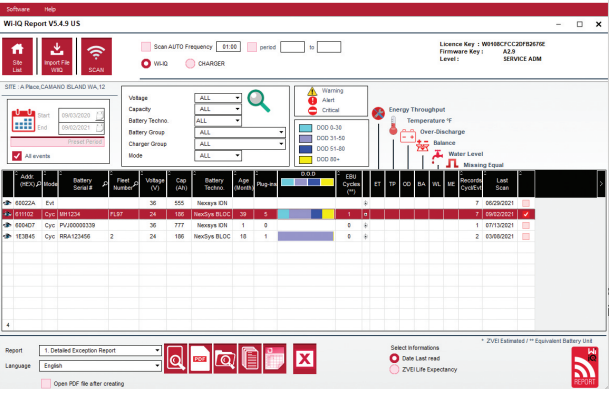

Slika 9

### Komunikacija (nastavak)

**Slika 10**: konfiguracijska stranica za izvješćivanje o uređaju Wi-iQ°4.

Serijski br. baterije Upišite serijski broj baterije (9 znamenki) Flotni broj: prema potrebi Model: upišite vrstu baterije, npr.: 18-E100-21 Ćelije: upišite broj ćelija u akumulatoru.

Za akumulatore NexSys<sup>®</sup> TPPL 2 V, za određivanje broja ćelija ukupan napon podijelite s 2. Primjer: vrsta akumulatora je 36NXS700. 36 je ukupan napon akumulatora. Ovaj broj dijelite s 2 radi dobivanja broja ćelija ("Cells"); u ovom primjeru, 36/2 = 18 ćelija.

Uravnot. ćelija – upišite broj ćelije na kojoj je instalirana siva žica, računajući od pozitivnog terminala.

Za akumulator Nexsys® TPPL Bloc: crna žica uređaja Wi-iQ<sup>\*</sup>4 i siva žicu uređaja Wi-iQ<sup>\*</sup>4 moraju biti pričvršćene na negativne i pozitivne terminale istog bloka, kako što se opisuje u odjeljku o instaliranju. U ovoj konfiguraciji, uravnoteženje ćelija ("Cells Bal.") će uvijek biti 6.

Akumulatorska tehnologija – odaberite vrstu akumulatora. Pogledajte napomene o stavkama na BaaN narudžbi, u kojoj kupac ili prodajni predstavnik zatraže bilo koju specifičnu postavku akumulatorske tehnologije. Ako u bilješkama o stavkama nema zahtjeva, pogledajte Tablicu 8.

#### Profili punjenja

| Tehnologija akumulatora | Vrste akumulatora      |  |
|-------------------------|------------------------|--|
| AIR MIX                 | Mokre ćelije           |  |
| FAST EU                 | Mokre ćelije           |  |
| GEL                     | Evolution (PzV)        |  |
| HDUTY                   | Mokre ćelije           |  |
| NEXSYS 2V               | Nexsys TPPL 2 V (NXS)  |  |
| NEXSYS BLOC             | Nexsys TPPL Bloc (NXS) |  |
| NEXSYS PURE 2 V         | Nexsys TPPL (NXP)      |  |
| NEXSYS PRE BLOC         | Nexsys TPPL Bloc (NXP) |  |
| OPP                     | Mokre ćelije           |  |
| PZQ                     | Ironclad (PzQ)         |  |
| STDWL                   | Mokre ćelije           |  |
| WL20                    | Waterless (PzM)        |  |

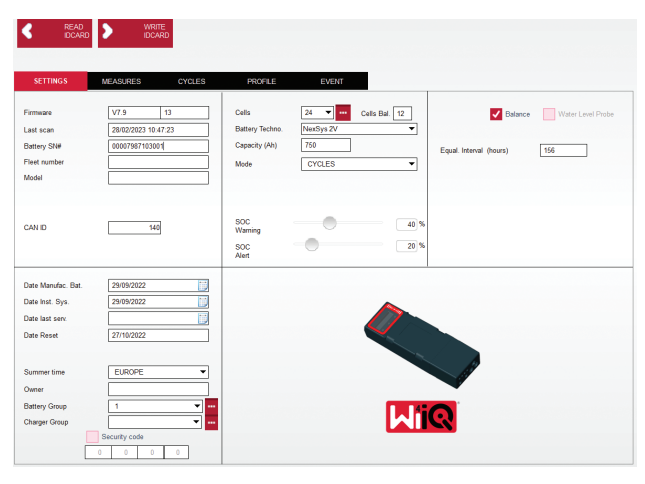

Slika 10

Kapacitet (Ah): upišite nazivni kapacitet akumulatora u Ah.

- Akumulator Nexsys® TPPL Bloc: utvrdite ukupni kapacitet (Ah) akumulatora. Primjer: 24-12NXS186-3. 186 opisuje nazivnu snagu svakog bloka u amper-satima, a 3 opisuje broj paralelnih nizova. Međusobnim množenjem ta dva broja dobivate kapacitet (Ah); u ovom primjeru 186 x 3 = 558 Ah.
- **BATERIJA NEXSYS® TPPL 2 V** utvrdite ukupni kapacitet (Ah) akumulatora. Primjer: 18-NXS770. 770 opisuje nazivnu snagu u amper-satima.

(+) kabel/(-) kabel: odaberite kabel na koji je instaliran uređaj Wi-iQ<sup>°</sup>4. U većini slučajeva odabire se kabel (-).

**Razdoblje ujednačavanja (sati):** upišite 186. Ovo se vrijeme u satima zahtijeva za punjenje za ujednačavanje punjenja (dostupno samo s firmverom uređaja Wi-iQ<sup>\*</sup>4 v. 4.0 i novijim). Ako se vrijeme ujednačavanja postavi na 0 sati, to onemogućuje značajku i kritične pogreške ne bilježe se u izvješćima. Ova značajka nije programabilna za profile akumulatora Nexsys<sup>\*</sup>.

**Uravnoteženje:** kliknite u ovaj okvirić za sve akumulatore.

**Sonda za razinu vode**: kliknite u ovaj okvirić za sve akumulatore s ugrađenom sondom za razinu elektrolita.

### Komunikacija (nastavak)

**Način rada**: ostavite zadano – CYCLES (ciklusi), osim ako napomene o stavkama na potvrdi narudžbe ne zahtijevaju od kupca ili prodajnog predstavnika postavljanje alternativnog načina rada.

NAPOMENA:prije promjene načina rada pritisnite tipku "WRITE IDCARD" (piši ID karticu). Ako se prvo način rada promijeni, ponovo pokrenite konfiguraciju iz odjeljka Truck iQ<sup>™</sup> pametna nadzorna ploča akumulatora.

 Sustavi Xinx<sup>™</sup> zahtijevaju način rada EVENT (događaj).

**Datumi:** upišite datum iz šifre datuma akumulatora u polje "Date Manufac. Bat." Polje. u polje "Date Inst. serv." upišite datum puštanja akumulatora u rad. Ostavite sva ostala polja za datume prazna.

Vlasnik: ostavite zadano - EnerSys°.

**Grupa akumulatora**:upišite vrstu viličara – sa sjedištem, bočni za visine ili prema želji kupca.

 Za softver Xinx<sup>™</sup> pogledajte radni list postavljanja softvera Xinx<sup>™</sup>.

Grupa punjača: model punjača ili maks. izlaz punjača

Postavljanje ljetnog računanja vremena: Isključeno/ Europa/Australija.

Kad upišete sve potrebne podatke, kliknite na tipku "WRITE IDCARD" (piši ID karticu). Odaberite tipku "Write" (piši) i potvrdite zapisivanje postavki.

Kliknite na karticu "CYCLES" (ciklusi). Pronađite tipku s nazivom "Reset Cycles" (resetiranje ciklusa) i, kad se pojavi poruka upozorenja, odaberite "Continue" (nastavi). Ovo će izbrisati svu memoriju u uređaju. Instaliranje je sad dovršeno. Važno je resetirati podatke u novoj instalaciji, radi ispravnog izračunavanja prosjeka.

 "Reset Events" (resetiraj događaje) za softver Xinx™ ili bilo koju postavku koja zahtijeva način rada EVENT (događaj).

Slika 11: jezičak ciklusa.

#### Postavljanje sustava Xinx™

Promjena načina rada u EVENT (događaj)

 Grupi akumulatora mora se dati ispravan naziv, u skladu s napomenom na narudžbi i/ili profilom Xinx<sup>™</sup> BOM (popis materijala); npr. uski-stojeći, ručni itd. Ako koristite sva velika slova za jednu grupu vozila, nazivi svih grupa moraju biti napisani velikim slovima. To će se omogućiti preko prilagođene napomene na narudžbi i/ili profilu Xinx<sup>™</sup> BOM. Bilo kakav tipfeler može uzrokovati neprepoznavanje akumulatora u sustavu Xinx<sup>™</sup>.

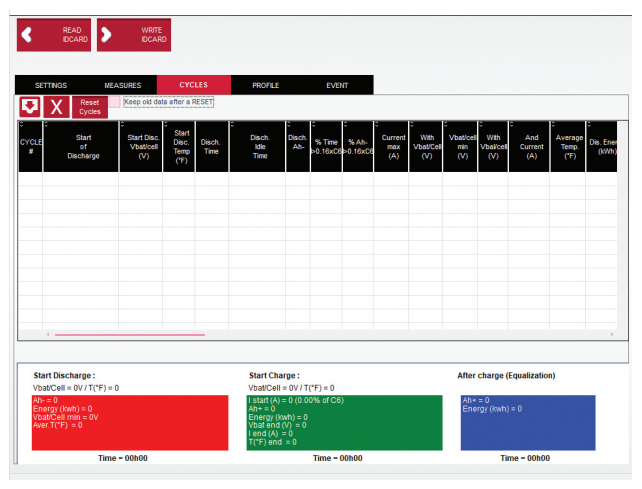

Slika 11

- Postavke provjerite pod jezičkom "MEASURES" (mjere).
- Klikom na tipku "MEASURES" (mjere) očitajte podatke o uređaju Wi-iQ<sup>4</sup> u stvarnom vremenu.
  - Kalibriranim voltmetrom izmjerite napon od pozitivnog terminala baterije do sive žice VBAL/ CEL. Podijelite očitanje s brojem ćelija između pozitivnog terminala i žice za uravnoteženje. Usporedite ovu vrijednost s očitanjem "VBAL/ CEL": mora biti u okviru tolerancije (+/- 0,02 V DC). Odstupanje od ove vrijednosti ukazuje na upisan pogrešan broj ćelija u polju "Cells Bal" (uravnoteženje ćelija) ili je žica za uravnoteženje na pogrešnom mjestu.
  - Izmjerite napon između pozitivnog i negativnog priključka akumulatora kalibriranim voltmetrom. Podijelite broj ćelija u akumulatoru: vrijednost u "VBAT/CEL" mora biti u okviru tolerancije (+/- 0,03 V DC). Odstupanje od ove vrijednosti može ukazivati na slab električni spoj. Očistite i podmažite priključni terminal.
  - Izmjerite temperaturu u blizini temperaturne sonde na akumulatoru. Provjerite je li vrijednost u polju "Temp" bliska očitanoj vrijednosti. Velika odstupanja ukazuju na neispravan toplinski senzor.
  - Ako je to moguće, radite s opremom ili napunite akumulator. Izmjerite struju kalibriranim ampermetrom: vrijednost mora biti u okviru tolerancije (+/- 2 %) vrijednosti pod "CURRENT" (struja). Odstupanje od ove vrijednosti ukazuje na loš senzor s Hallovim efektom.
    - Provjerite i ispravnost smjera struje: (-) za pražnjenje i (+) za punjenje. Odstupanje od ovoga ukazuje na to kako je senzor s Hallovim efektom ugrađen naopako.

### Komunikacija (nastavak)

 Provjerite ispravnost indikatora elektrolita. Ako je sonda prekrivena, a oznaka u odjeljku "Measures" (mjere) nije zelena, provjerite je li žica za uravnoteženje na negativnom priključku iste ćelije na kojoj je instalirana sonda za elektrolit.

Slika 12: očitanja uživo u izvješću o uređaju Wi-iQ<sup>®</sup>4.

#### Konfiguriranje uređaja Wi-iQ®4 u mobilnoj aplikaciji E Connect™.

Mobilna aplikacija E Connect<sup>™</sup> razvijena je za operacijske sustave iOS<sup>®</sup> i Android<sup>®</sup> (ne radi na Windows platformama), dostupna za besplatno preuzimanje u trgovinama App Store i Play Store. Pristup je zaštićen prijavom/lozinkom. Različite razine pristupa dodjeljuju se različitim pristupnim kôdovima.

Mobilna aplikacija E Connect™ omogućuje uglavnom: • Traženje i zatim pridruživanje uređaja Wi-iQ<sup>\*</sup>4

- korisničkoj internetskoj stranici (popis uređaja automatski se bilježi na udaljenom poslužitelju).
- Postavljanje akumulatorskih parametara za uređaj Wi-iQ<sup>4</sup> (kao što su tehnologija i kapacitet).
- Brz pregled povijesnih parametara kao što su stanje napunjenosti, napon i temperatura.
- Preuzimanje povijesnih podataka o uređaju Wi-iQ<sup>4</sup> (preuzeti podaci automatski se prebacuju na udaljen poslužitelj\* – u smartfonu nema pohranjenih podataka).

#### NAPOMENE:

- Bluetooth<sup>®</sup> se automatski aktivira pri pokretanju aplikacije.
- Ako smartfon nema vezu na internet tijekom traženja i preuzimanja podataka, prijenos na udaljen poslužitelj obavlja se čim se veza uspostavi.

Glavni zaslonski prikazi mobilne aplikacije E Connect™, s glavnim parametrima, pokazuju se u nastavku.

**Slika 13:** zaslonski prikazi mobilne aplikacije E Connect™.

U odjeljku "Konfiguriranje uređaja Wi-iQ<sup>\*</sup>4 u paketu za izvješćivanje o uređaju Wi-iQ<sup>\*</sup>4" pogledajte konfiguriranje akumulatorskih parametara na stranici s postavkama uređaja Wi-iQ<sup>\*</sup>4 u aplikaciji. Obavezne informacije su jednake (tj. serijski broj akumulatora, informacije o kupcu, tehnologija baterije, kapacitet akumulatora, broj ćelija itd.).

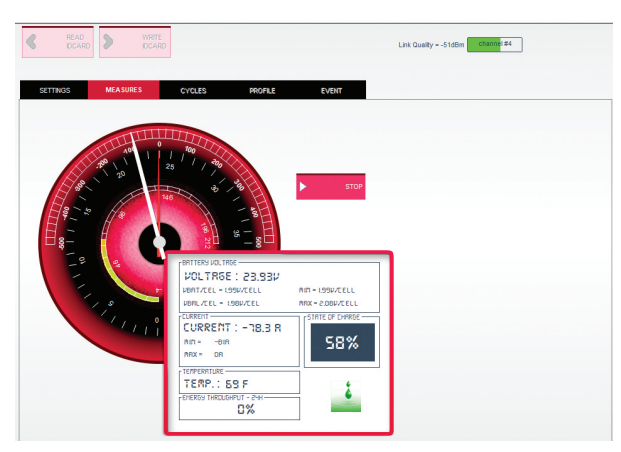

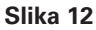

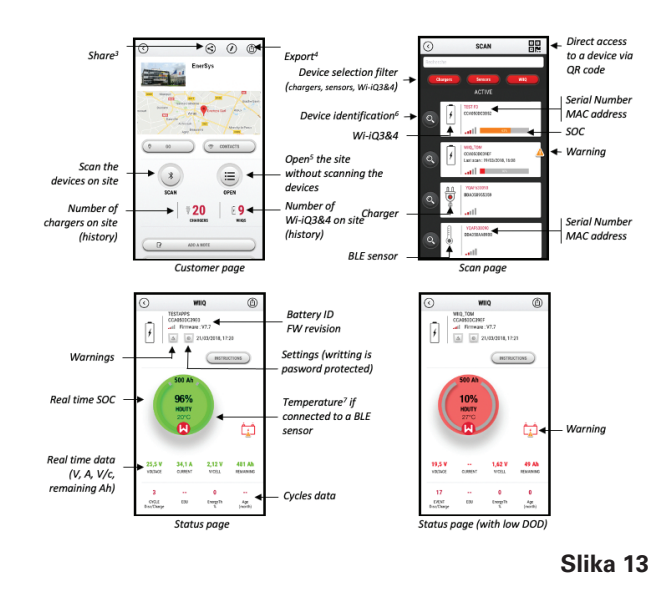

### Komunikacija (nastavak)

Slika 14: dostupne mogućnosti u izborniku mobilne aplikacije E Connect™

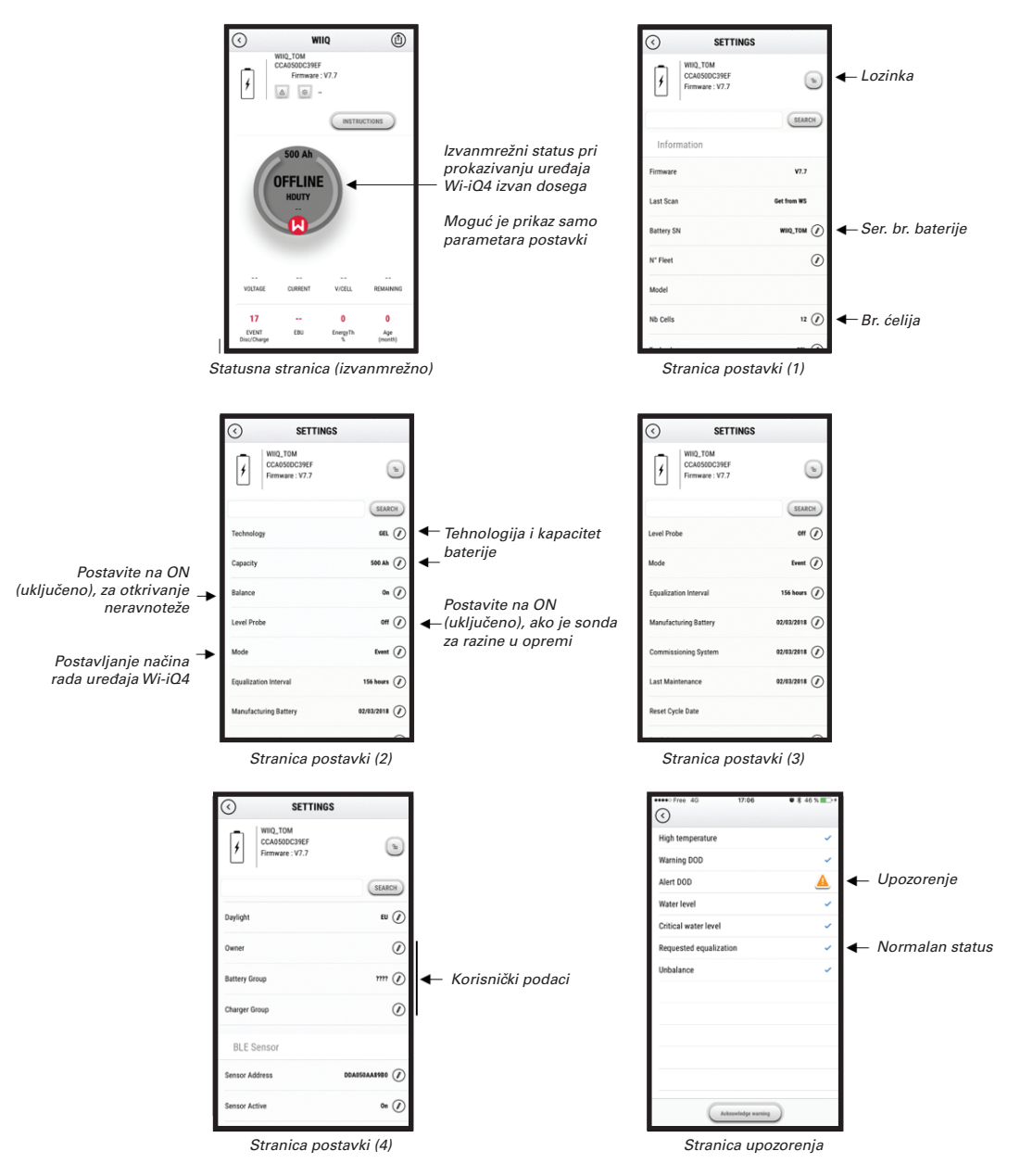

Dostupno je nekoliko grafikona (SOC, temperatura, Ah ...) s različitim filtrima za razdoblja (dan, tjedan, godina).

Slika 14

### Komunikacija (nastavak)

pametna kontrolna ploča baterije Truck iQ™

- Pametna nadzorna ploča akumulatora Truck iQ<sup>™</sup> jedan je od najnovijih "iQ" uređaja tvrtke EnerSys<sup>°</sup>.
- Uređaj se sastoji od zaslona koji se napaja akumulatorom preko viličarevih kabela. Bežično i u stvarnom vremenu očitava podatke s uređaja Wi-iQ<sup>\*</sup>4, pokazuje upozorenja, alarme, stanje napunjenosti i ostale korisne parametre za optimiziranje rada akumulatora.
- Uparivanje nadzorne ploče Truck iQ<sup>™</sup> s uređajem Wi-iQ<sup>®</sup>4
- Nadzorna ploča Truck iQ može se s uređajem Wi-iQ<sup>°</sup>4 upariti ručno ili automatski.
  - Ručni postupak

**Slika 15**: uređaj Wi-iQ<sup>®</sup>4 komunicira s pametnom nadzornom pločom Truck iQ<sup>™</sup> akumulatora radi pokazivanja kritičnih informacija o akumulatoru.

**Slika 16**: upute za uparivanje uređaja Wi-iQ<sup>®</sup>4 i nadzorne ploče Truck iQ<sup>™</sup>

#### CAN (Controlled Area Network – mreža u kontroliranom području) komunikacija

- EnerSys<sup>®</sup> omogućuje integraciju preko CAN podržanih protokola, kao sučelje s:
  - Viličarima koji upotrebljavaju vlasnički CAN protokol proizvođača, ugrađen u firmver uređaja Wi-iQ<sup>°</sup>4.
  - AGV-ima (automatski navođena vozila) uporabom vlasničkog CAN protokol tvrtke EnerSys (CANOpen Cia 418 ili J1939).
  - Popis parametara, među ostalima, koji se komuniciraju preko CAN-a viličarima, kao što se navodi u vlasničkom protokolu proizvođača originalne opreme:
    - USOoC (iskoristivo stanje napunjenosti)
    - Napon DC sabirnice
    - Struja DC sabirnice
    - Temperatura sustava (temperatura akumulatora)
    - Okidač blokade podizača
    - Okidač ograničenog rada
  - Dodatne pojedinosti potražite u specifikaciji sučelja CAN-a, koju isporučuje s korisničkim priručnikom viličara svaki proizvođač originalne opreme (OEM).
  - Popis parametara, među ostalima, CAN-om prenose u AGV, kao što se navodi u vlasničkom CAN protokolu tvrtke EnerSys<sup>®</sup>:
    - USOoC (iskoristivo stanje napunjenosti)
    - Napon DC sabirnice
    - Struja DC sabirnice
    - Temperatura sustava (temperatura akumulatora)
  - Dodatne pojedinosti su u EnerSys<sup>®</sup> Global: specifikacije CAN Open i CAN J1939 za dokumente ENER-CO-002 kontroler akumulatora i EnerSys\_J1939.

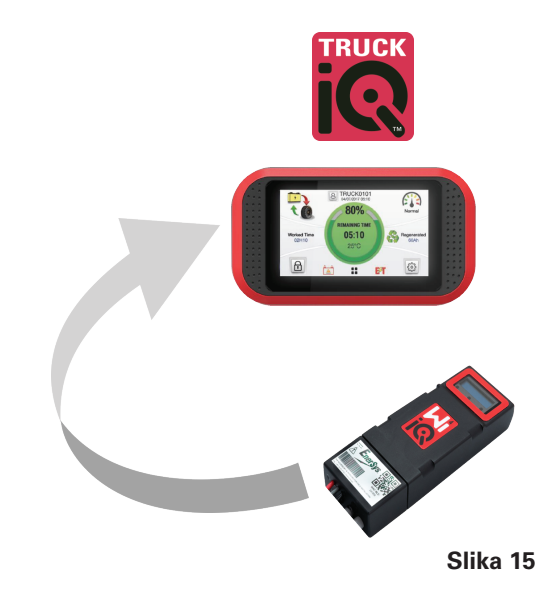

Postavke -> I/O -> Uparivanje -> Onemogući automatsko uparivanje.

Odaberite odgovarajući uređaj Wi-iQ°4 klikom na ikonu BLE (Bluetooth°).

**NAPOMENA**:naziv uređaja Wi-iQ<sup>®</sup>4 uobičajeno je jednak onome za akumulator.

| <            | Pairing |   |   |  |
|--------------|---------|---|---|--|
| Auto Pairing |         |   |   |  |
| 24V30T3AH    |         | l | * |  |

Slika 16

### SERVISIRANJE I RJEŠAVANJE PROBLEMA

### Servis i rješavanje problema

Pokazane poruke o pogreškama

#### Slika 17: svjetleće diode Wi-iQ<sup>°</sup>4.

Provjerite LED indikatore na uređaju. Brzo treperenje svih dioda svakih pet sekundi naznačuje uspješno postavljanje i normalan rad. Za rješavanje problema s ostalim indikatorima pogledajte tablicu u nastavku:

| LED indikator                          | LCD zaslon                        | Značenje                                                       |  |
|----------------------------------------|-----------------------------------|----------------------------------------------------------------|--|
| Brzo treperenje<br>svakih 5<br>sekundi |                                   | Instalacija je u redu                                          |  |
| Treperi plavo                          |                                   | Ravnoteža je neispravno<br>instalirana ili<br>programirana.    |  |
|                                        | Nema<br>temperaturnog<br>senzora. | Sonda razine nije<br>umetnuta ili je pogrešno<br>programirana. |  |
|                                        | Nema senzora<br>struje            | Hallov efekt nije priključen<br>ili se ne očitava.             |  |
| Treperi crveno                         | Temperatura                       | Moguća neispravna<br>toplinska sonda<br>(ako se nastavlja)     |  |

#### Priključite na uređaj mobilnom aplikacijom E Connect™.

- Ako se ne može priključiti, provjerite nisu li već povezani ostali uređaji, kao što je drugačija aplikacija ili nadzorna ploča Truck iQ<sup>™</sup>. Istodobno se može povezati samo s jednim uređajem.
- Pokušajte vezu s računalom i sustavom izvješća o uređaju Wi-iQ<sup>\*</sup>.
- Ako se ne može povezati ni s jednim uređajem. Premjestite uređaj Wi-iQ<sup>\*</sup>4 u drugo područje, po mogućnosti na otvorenom.
  - Ako se priključuje na drugoj lokaciji, problem je radijske magnetske smetnje.
  - Ako ni ovo ne uspije, zamijenite uređaj Wi-iQ°4.

Provjerom kvalitete, potvrdite ispravno instaliranje. Usporedite vrijednosti s LCD zaslonskog prikaza s varijablama izmjerenim na akumulatoru (npr. napon, temperatura itd.).

- Klikom na tipku "MEASURES" (mjere) očitajte podatke o uređaju Wi-iQ<sup>3</sup>4 u stvarnom vremenu.
  - Kalibriranim voltmetrom izmjerite napon od pozitivnog terminala baterije do sive žice VBAL/ CEL. Podijelite očitanje s brojem ćelija između pozitivnog terminala i žice za uravnoteženje. Usporedite ovu vrijednost s očitanjem "VBAL/ CEL": mora biti u okviru tolerancije (+/- 0,02 V DC). Odstupanje od ove vrijednosti ukazuje na upisan pogrešan broj ćelija u polju "Cells Bal" (uravnoteženje ćelija) ili je žica za uravnoteženje na pogrešnom mjestu.

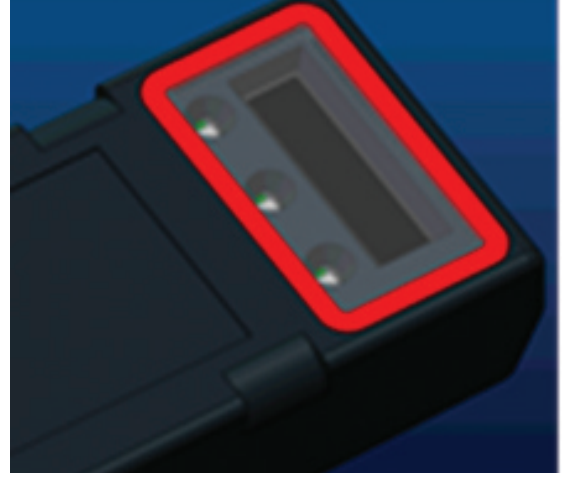

Slika 17

- Izmjerite napon između pozitivnog i negativnog priključka akumulatora kalibriranim voltmetrom. Podijelite broj ćelija u akumulatoru: vrijednost mora biti u okviru tolerancije (+/- 0,03 V DC) vrijednosti u "VBAT/CEL" Odstupanje od ove vrijednosti može ukazivati na slab električni spoj. Očistite i podmažite priključni terminal.
- Izmjerite temperaturu u blizini temperaturne sonde na akumulatoru. Provjerite je li vrijednost u polju "Temp" (temperatura) bliska očitanoj vrijednosti. Velika odstupanja ukazuju na neispravan toplinski senzor.
- Ako je to moguće, radite s opremom ili napunite akumulator. Izmjerite struju kalibriranim ampermetrom: vrijednost mora biti u okviru tolerancije (+/- 2 %) vrijednosti pod "CURRENT" (struja). Odstupanje od ove vrijednosti ukazuje na loš senzor s Hallovim efektom.
  - Provjerite i ispravnost smjera struje: (-) za pražnjenje i (+) za punjenje. Odstupanje od ovoga ukazuje na to kako je senzor s Hallovim efektom ugrađen naopako.
- Provjerite ispravnost indikatora elektrolita. Ako je sonda prekrivena, a oznaka u odjeljku "Measures" (mjere) nije zelena, provjerite je li žica za uravnoteženje na negativnom priključku iste ćelije na kojoj je instalirana sonda za elektrolit.
  - Ako je sonda ispravno postavljena, provjerite je na koroziju. Zamijenite sondu, ako je oštećena.

Za servis kontaktirajte prodajnog predstavnika tvrtke EnerSys® ili posjetite www.enersys.com.

## NAPOMENE

## NAPOMENE

## NAPOMENE

#### www.enersys.com

© 2025 EnerSys. Sva su prava pridržana. Zabranjuje se neovlašteno raspačavanje. Trgovačke oznake i logotipi vlasništvo su tvrtke EnerSys i njezinih povezanih tvrtki, osim UL, CE, UKCA, IEC, Android i iOS, koji nisu vlasništvo tvrtke EnerSys<sup>\*</sup>. Podliježe izmjenama bez prethodne najave. Moguće su pogreške i propusti.

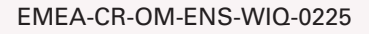

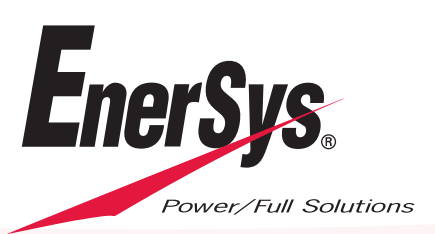